# **Submit Insurance Policy**

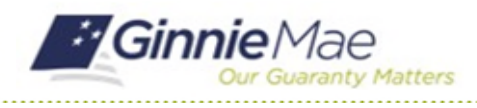

## GMC INSURANCE MODULE QUICK REFERENCE CARD

This Quick Reference Card provides an overview of the steps and instructions to complete an Insurance Policy submission and send the submission to the Authorized Signer for certification.

## NAVIGATING TO GMC INSURANCE

- 1. Navigate to MyGinnieMae (<u>https://my.ginniemae.gov</u>).
- 2. Login with your user credentials.

| Cur Gueranty Matters MyGinnieMae                                                                                                    |                                                                                                    |
|----------------------------------------------------------------------------------------------------|----------------------------------------------------------------------------------------------------|
| <ul> <li>Covernment Security Disclosure</li> <li>Yau are accessing a U.S. Government information system, which includes [1] this computer retrorks. [3] all computer acconnected to this network and (4) all devices and storage medical attached to this in network and (4) all devices and storage medical attached to this in network. This information system is provided for U.S. Government-authorized use only.</li> <li>Unauthorized or improper use of this system may result in disciplinary action, as well as civil and criminal penalties.</li> <li>Using this information system, you undestand and consent to the following: the open environment of privacy reparating any communications or data transiting or stored on this information system.</li> <li>Any communications or data transiting or stored on this information system may be disclosed or used for any lowful government auptopase monitor, intercept, search and vise any communication or data transiting or stored on this information system.</li> <li>Any communications and tark you will any expectision of privacy reparation of privacy presention of privacy to any statements on procession of the system system.</li> <li>Any consents it is final and inevocable. You way not rely on any statements on privacy reparation of privacy user the one action of privacy user based on this information system.</li> <li>Any consents it is final and inevocable. You way not rely on any statements or information privacy user you any statements or privacy user you any statements or privacy user you any statement a</li></ul> | Initial Authentication<br>Please provide your username and password<br>Password<br>LOGN<br>Forgot Password? |

 Select Ginnie Mae Central under the Applications section on the My Tools dropdown.

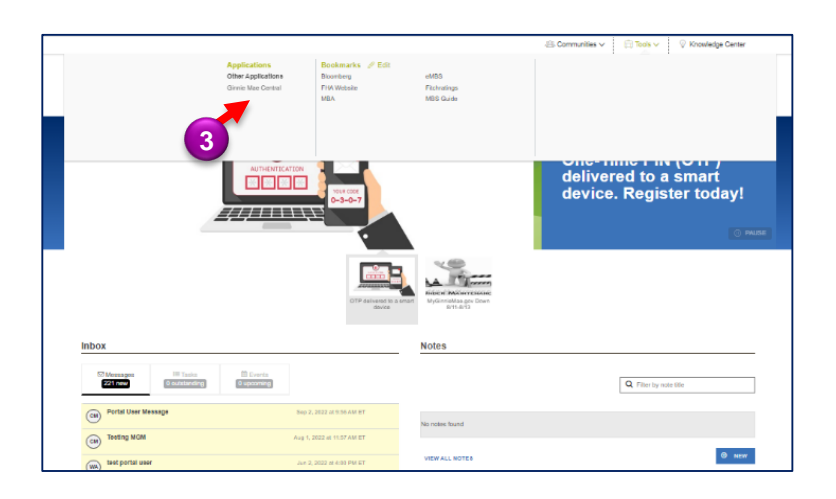

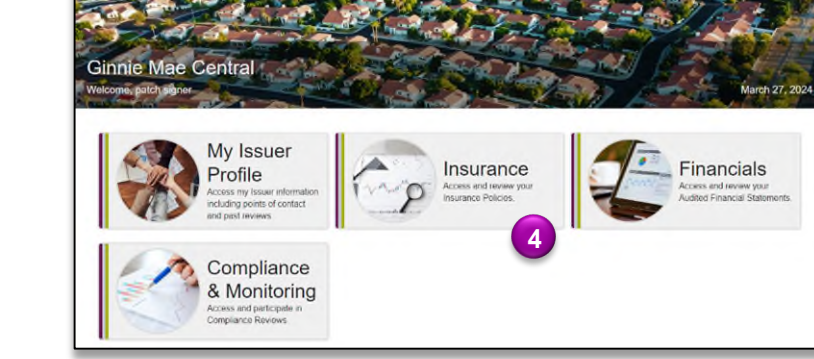

4. Select the Insurance module.

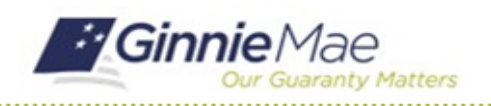

# Submit Insurance Policy

GMC INSURANCE MODULE QUICK REFERENCE CARD

#### SUBMIT INSURANCE POLICY

Select Insurance Policies
 Page in the Current
 Submission Information box.

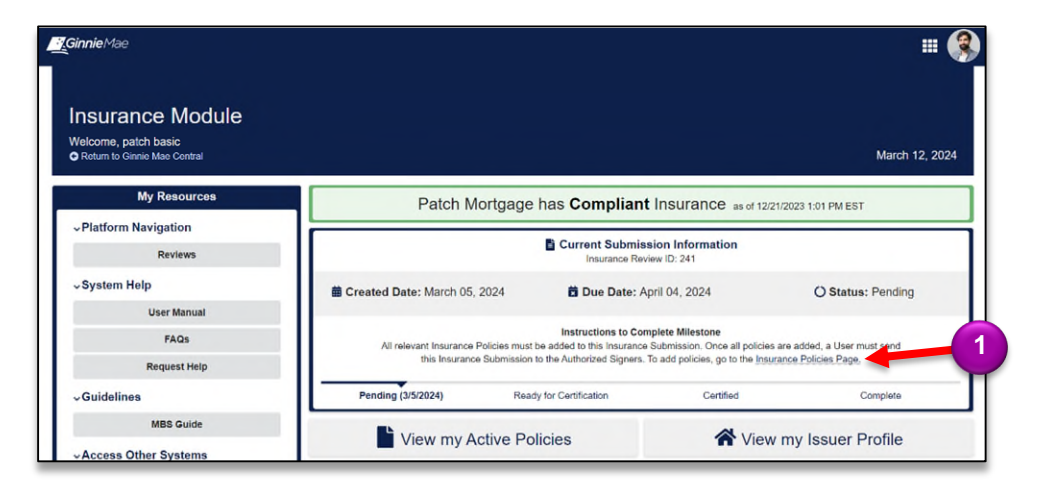

- 2. Select the **Policies** tab.
- When on the Policies tab, click the ADD NEW POLICY that appears in the top right corner.

| Summary Policies Users Fid                              | 243 - Patch Mortgage                                                           | e                                                                      | 3 ADD NEW POLICY                                               |
|---------------------------------------------------------|--------------------------------------------------------------------------------|------------------------------------------------------------------------|----------------------------------------------------------------|
| Pending (3/14/2024)                                     | Ready for Certification                                                        | Certified                                                              | Complete                                                       |
| Policies<br>Add and edit Patch of<br>Ginnie Mae upon su | Nortgage's new Insurance Policies on<br>bmission. After delivery to Ginnie Mae | this page. All policy information a<br>, no changes can be made to the | dded here will be available to<br>policies added to this page. |
| Policies                                                |                                                                                |                                                                        |                                                                |
| No Policies to Display                                  |                                                                                |                                                                        |                                                                |

- 4. Click Upload to attach Insurance Policy Document.
- Click Upload to attach Insurance Certificate (if applicable, not required).

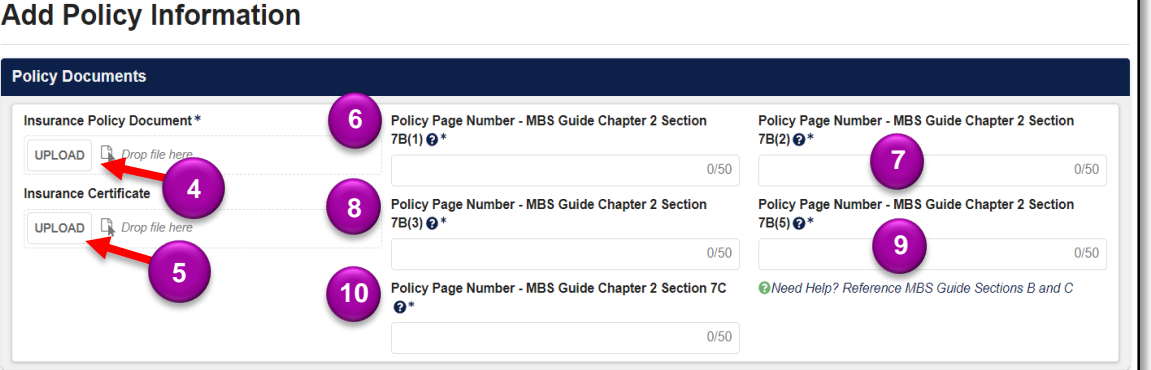

- Insert the Policy
   Page Number that contains the MBS Guide Chapter 2 Section 7B(1) requirement.
- 7. Insert the Policy Page Number that contains the MBS Guide Chapter 2 Section 7B(2) requirement.
- 8. Insert the Policy Page Number that contains the MBS Guide Chapter 2 Section 7B(3) requirement.
- 9. Insert the Policy Page Number that contains the MBS Guide Chapter 2 Section 7B(5) requirement.
- 10. Insert the Policy Page Number that contains the MBS Guide Chapter 2 Section 7C requirement.

# **Submit Insurance Policy**

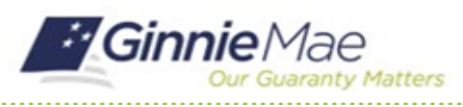

GMC INSURANCE MODULE QUICK REFERENCE CARD

| Waiver Information            |                   |                       |                     | Carrier Information | on                        |
|-------------------------------|-------------------|-----------------------|---------------------|---------------------|---------------------------|
| Is there a waiver associated  | with this policy? | k                     |                     | Select Carrier @*   | 12                        |
| Policy Information            |                   |                       |                     | Producer Informa    | tion                      |
| Policy Number*                |                   |                       |                     | Producer Name       | 19                        |
| Coverage Amount @*            | 14                | Deductible @*         | 15                  |                     | © Add Producer            |
| Need Help? Reference MBS      | S Guide Section A |                       |                     |                     |                           |
| Insurance Type *              |                   | Coverage Start Date * | Coverage End Date * |                     |                           |
| Select a value                | 16                | mm/dd/yyyy 🛗          | mm/dd/yyyy 🛱        | 17                  |                           |
| Affiliated Issuers Covered by | y Policy ?        | 8                     |                     |                     |                           |
| CANCEL                        |                   |                       |                     |                     | 20 ADD POLICY INFORMATION |

- 11. Select **Yes** or **No** to designate if there is a waiver associated with the policy. If Yes, the waiver must be attached.
- 12. Select Carrier and provide their corresponding AM Best Rating.
- 13. Enter the Policy Number.
- 14. Enter the Coverage Amount.
- 15. Enter the **Deductible**.
- 16. Select the Insurance Type (Fidelity Bond, Errors & Omissions, Mortgage Bankers Bond).
- 17. Enter the Coverage Start Date and Coverage End Date.
- 18. Enter the Affiliated Issuers Covered by Policy.
- 19. Enter Producer Name (if applicable, not required field).
- 20. Select ADD POLICY INFORMATION to add the policy information to the correspond review.

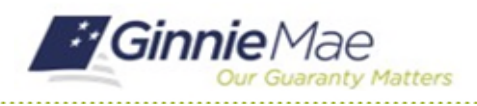

GMC INSURANCE MODULE QUICK REFERENCE CARD

## SEND SUBMISSION TO AUTHRORIZED SIGNER

1. Once policy information is entered, select **SEND FOR CERTIFICATION**.

| Insurance Review 243 - Patch Mortgage                                                                                                    |                                                                                                    |                                                                                                    |  |  |  |  |
|----------------------------------------------------------------------------------------------------|----------------------------------------------------------------------------------------------------|----------------------------------------------------------------------------------------------------|--|--|--|--|
| Summary Policies Users Fidelity Bond Caps Related Actions                                                                                                    |                                                                                                    |                                                                                                    |  |  |  |  |
| y for Certification                                                                                                    | Certified                                                                                                    | Complete                                                                                                    |  |  |  |  |
| Policies<br>Add and edit Patch Mortgage's new Insurance Policies on this page. All policy information added here will be available to Ginnie Mae<br>upon submission. After delivery to Ginnie Mae, no changes can be made to the policies added to this page. |                                                                                                    |                                                                                                    |  |  |  |  |
|                                                                                                    |                                                                                                    |                                                                                                    |  |  |  |  |
| Start of Coverage                                                                                                    | End of Coverage                                                                                                    | Coverage Amount                                                                                                    |  |  |  |  |
| 3/19/2024                                                                                                    | 5/31/2024                                                                                                    | \$100,000,000                                                                                                    |  |  |  |  |
|                                                                                                    | th Mortgage<br>elated Actions<br>/ for Certification<br>// for Certification<br>// for Certification | ADD NEW Pole elated Actions ADD NEW Pole elated Actions Certification Certification Certification surance Policies on this page. All policy information added here will be nie Mae, no changes can be made to the policies added to this page.  Compared Batart of Coverage Start of Coverage Start of Cover |  |  |  |  |

- If the policy details listed above are correct, click
   Confirm in the Send to Authorized Signers box.
- 3. Select **SEND FOR CERTIFICATION** to complete this action and send to Authorized Signer.

| Insurance Review 243 - Pat                                                                                                    | ch Mortgage                                                                                                    |                                                                                                    |                                                                                                    |  |  |  |
|----------------------------------------------------------------------------------------------------|----------------------------------------------------------------------------------------------------|----------------------------------------------------------------------------------------------------|----------------------------------------------------------------------------------------------------|--|--|--|
| Summary Policies Users Fidelity Bond Caps                                                                                                    | Related Actions                                                                                                    |                                                                                                    |                                                                                                    |  |  |  |
| Send to Authorized Signe                                                                                                    | ers                                                                                                    |                                                                                                    |                                                                                                    |  |  |  |
| Fidelity Bond Coverage<br>Minimum Required Coverage:<br>\$300,000 @<br>Provided Coverage:<br>\$1,130,600,000 @                                                                   | Errors and Omissions<br>Coverage<br>Minimum Required Coverage:<br>\$300,000 @<br>Provided Coverage:<br>\$1,030,600,000 @ | Policy Deductibles<br>All Insurance Policies added to<br>this Insurance Review have<br>acceptable deductibles in<br>accordance with the MBS<br>Guide. | Carrier AM Best<br>Ratings<br>All Insurance Policies added to<br>this Insurance Review have<br>Carriers with acceptable AM<br>Best Financial Strength<br>Ratings. |  |  |  |
| Send to Authorized Signers I confirm that the Insurance Policies added to this review are complete, accurate, and ready to be sent to my Issuer's designated Authorized Signers. |                                                                                                    |                                                                                                    |                                                                                                    |  |  |  |
| CANCEL                                                                                                    | 2                                                                                                    |                                                                                                    | SEND FOR CERTIFICATION                                                                                                    |  |  |  |